## 表單上印不出條碼?

表單出現如: \*T9200200001\*

解決方法:下載條碼字型檔後,再安裝新字型,即可列印出條碼。 步驟如下:

1.連結會計室網頁。

| 🌈 國立羅東高級中學會計室 - Windows Inte                                                                                                    | rnet Explorer   |                                                                                                    |                                                                                                    |                 | - 7 🛛                  |
|----------------------------------------------------------------------------------------------------|-----------------|----------------------------------------------------------------------------------------------------|----------------------------------------------------------------------------------------------------|-----------------|------------------------|
| G → Image: Image: I |                 |                                                                                                    | v <del>(</del>                                                                                                    | K Google        | P -                    |
| 檔案(E) 編輯(E) 檢視(Y) 我的最愛(A)                                                                                                    | L具(I) 説明(H)     |                                                                                                    |                                                                                                    |                 |                        |
| Google                                                                                                    | 🛂 搜尋 • 🖓 🛷 🖨    | ▶ 日・☆ 書籤・                                                                                                    | * 拼字檢查 • 9 ⅰ 翻譯 • 19 Ⅰ                                                                                                    | 自動塡入・ 🌽         | ≪・●登入・                 |
| 😭 😭 🖉 國立羅東高級中學會計室                                                                                                    |                 |                                                                                                    | 🗿 • 🔊 ·                                                                                                    | - 🖶 🔹 🔂 網頁(B) 🔻 | ③ 工具(①) ▼ <sup>※</sup> |
| <ul> <li>網路請購</li> <li>會計公告</li> <li>法令規章</li> <li>表格下載</li> <li>服務團隊</li> <li>報表查詢</li> <li>聯絡我們</li> <li>網頁管理</li> </ul>                                                                                                    |                 | <ul> <li>歡迎使用網路服務</li> <li>皆代碼:</li> <li>密碼:</li> <li>(下载→國立高中職約<br/>(下載→國立高中職約<br/>(下載→會計臺)</li> <li>(下載→會計臺)</li> <li>(下載→會計臺)</li> <li>(下載→會計臺)</li> <li>(下載→會計臺)</li> <li>(下載→會計臺)</li> <li>(下載→會計圖)</li> <li>(下載→會計圖)</li> <li>(下載→會計圖)</li> </ul> | 系統請輸入帳號及密碼         []][清除]         []]         []]         []]         []]         []]         []]         []]         []]         []]         []]         []]         []]         []]         []]         []]         []]         []]         []]         []]         []]         []]         []]         []]         []]         []]         []]         []]         []]         []]         []]         []]         []]         []]         []]         []]         []]         []]         []]         []]         []]         []]         []]         []]         []]         []]         []]         []]         []]         []]         []]         []] |                 |                        |
|                                                                                                    |                 |                                                                                                    |                                                                                                    | 😔 網際網路          | 🔍 100% 🔹 🦽             |
| 🛃 開始 🛛 🤌 🔨 🛛 🚻 國立羅東高級                                                                                                    | 📑 文件1 - Microso | 🏉 國立羅東高級                                                                                                    | 🏉 0% / 30F9.TTF 🛗 😰 🌻                                                                                                    | :               | 🎒 🎖 下午 12.09           |

## 下載→條碼字型檔至電腦(如:下載至磁碟機C)。

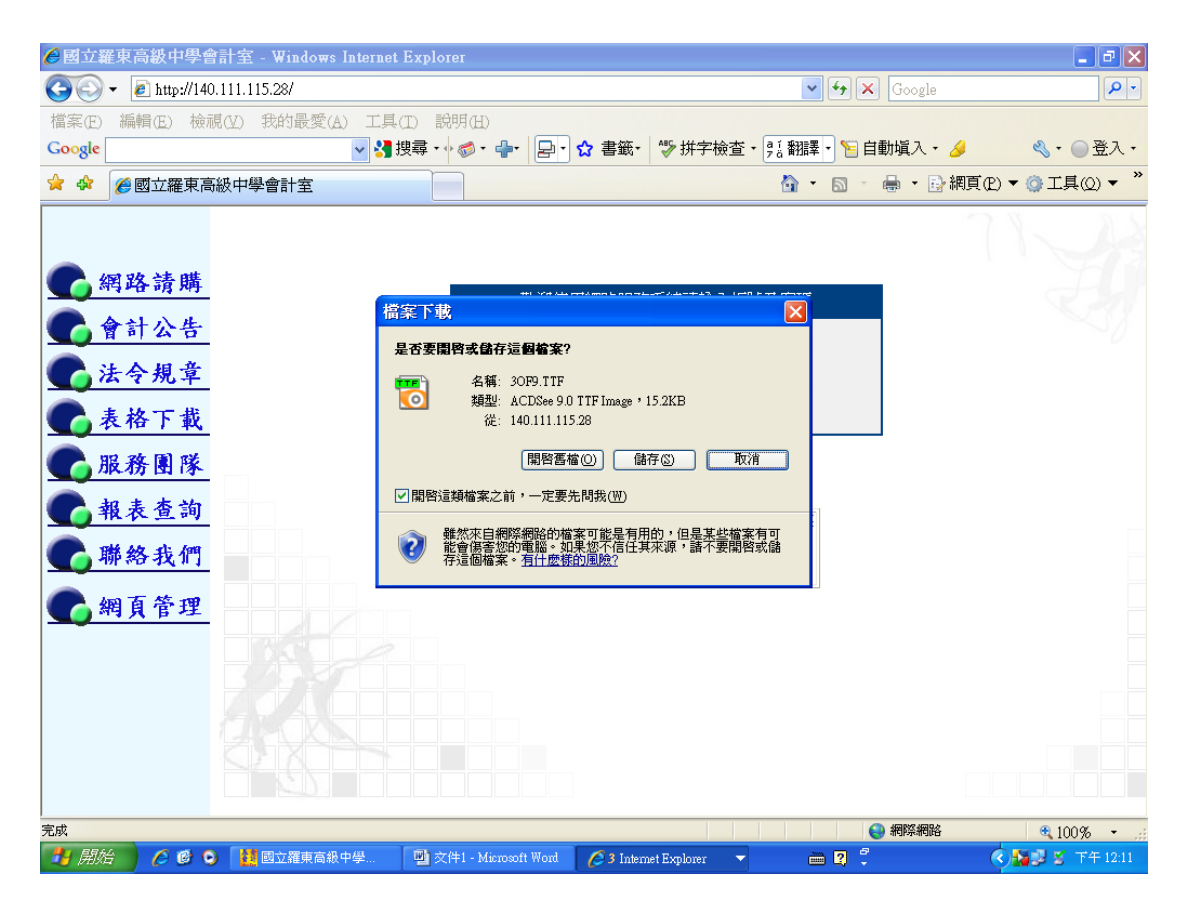

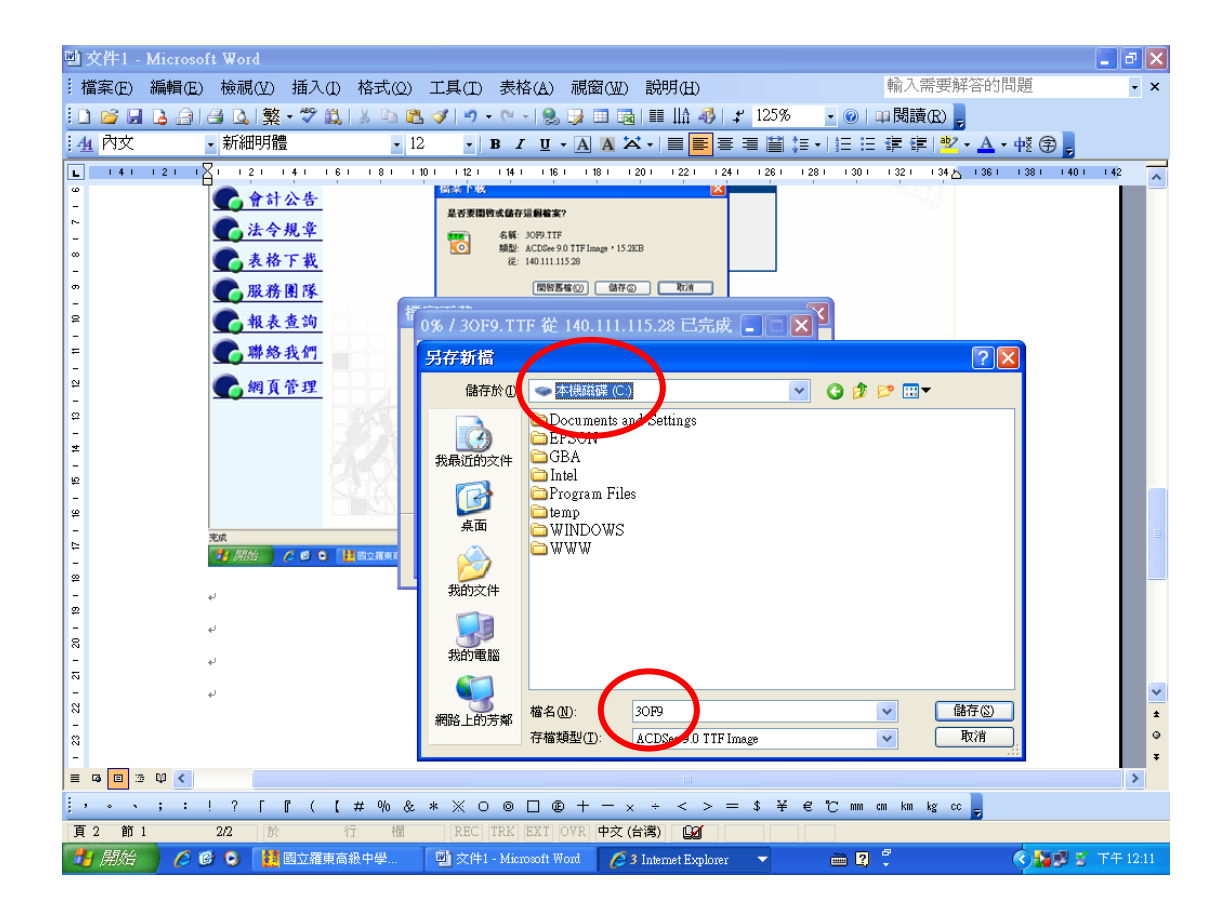

## 3.安裝新字型:開始→控制台→字型。

| ]]表軍上印不出條碼 - Mic<br>檔案(E) 編輯(E) 檢視(M | rrosoft Word<br>) 插入① 格式② 工具(    | ) 表格( <u>A</u> )      | <b>視窗(₩)</b> 説           | 明(出)                      |      |           | 輸入需           | 要解答的            | 問題                   |           |   |
|--------------------------------------|----------------------------------|-----------------------|--------------------------|---------------------------|------|-----------|---------------|-----------------|----------------------|-----------|---|
| <ul> <li></li></ul>                  | 整 • 🍄 🎎   从 🗈 🛍 🟈   ≠<br>i體 💦 12 | • (° •   🧕<br>  B / U | • A A X •                | IA 49   4<br>■ <b>■</b> = | 125% | •         | □閱讀(<br>: 译 律 | R) 💂<br>  唑 + 🗚 | • 🕂                  | -         |   |
| account3                             |                                  | 1 14 1 16             | 1 118 1 20 1             | 1221 1241                 | 1261 | 1281 1301 | 1321          | 134 🛆 136       | 1 1381 1             | 40     42 | l |
| <b>資料際網路</b><br>Internet Explorer    | 岁 我的文件                           |                       |                          |                           |      |           |               |                 |                      |           |   |
| <b>電子郵件</b><br>Microsoft Office Out  | → 我最近的文件(D) → ◆ 我的貿片             |                       |                          |                           |      |           |               |                 |                      |           |   |
| <b>《</b> 清理磁碟                        | ✓ 我的音樂                           |                       |                          |                           |      |           |               |                 |                      |           |   |
| 🚱 磁碟重組工具                             |                                  |                       |                          |                           |      |           |               |                 |                      |           |   |
| Microsoft Office<br>FrontPage 2003   |                                  |                       |                          |                           |      |           |               |                 |                      |           |   |
| Microsoft Office Excel<br>2003       | 設定程<br>設定程<br>式,設定網路             | -<br>「能自訂您電<br>■線和使用者 | 腦的外觀和功<br>帳戶。            | 能、新增或                     | 移除程  |           |               |                 |                      |           |   |
| Outlook Express                      | 印表機和傳真                           |                       |                          |                           |      |           |               |                 |                      |           |   |
|                                      | ⑦ 説明及支援(出)                       |                       |                          |                           |      |           |               |                 |                      |           |   |
| <ul> <li></li></ul>                  |                                  |                       |                          |                           |      |           |               |                 |                      |           |   |
| 🔣 申報繳稅系統<br>🕞 Windows Media Plaver   |                                  |                       |                          |                           |      |           |               |                 |                      |           |   |
| 所有程式(2)                              |                                  |                       |                          |                           |      |           |               |                 |                      |           |   |
|                                      | 💋 登出(L) 🧿 關機(U)                  | O 🛛 🗖 🖉               | ) 十 一 × ÷<br>OVR 中文 (台灣) | < > =                     | \$ ¥ | € °C mm   | em km k       | g cc 🚽          |                      |           |   |
| 🕴 開始 🔰 🏉 📴 💽 📘                       | 🛛 國立羅東高級中學 🛛 🕎 表.                | 單上印不出條碼               |                          |                           |      | iii 🕐     | 8<br>•        |                 | <ul> <li></li> </ul> | 👩 下午      |   |

| ▶ 控制台                                                                                                    |                                                                                                    |                                                 |                                                   |                        | - 7                          |
|----------------------------------------------------------------------------------------------------|----------------------------------------------------------------------------------------------------|-------------------------------------------------|---------------------------------------------------|------------------------|------------------------------|
| 檔案(E) 編輯(E) 檢視(Y) 我的                                                                                                    | 的最愛(A) 工具(I) 說『                                                                                                    | 朔(H)                                            |                                                   |                        | A                            |
| Gl-ī · 🕤 · 🏂 🔎                                                                                                    | ) 搜尋 🌔 資料夾 🛄                                                                                                    | ]-                                              |                                                   |                        |                              |
| 網址 🛛 🔂 控制台                                                                                                    |                                                                                                    |                                                 |                                                   |                        | ▶ 🄁 移至                       |
| <ul> <li>✓ 控制台 <ul> <li>※</li> <li>☑ 切換到額別目錄檢視</li> <li></li> <li></li> <l< td=""><td>Intel(R)<br/>GMA Driver</td><td><ul> <li>Windows 防 工作列和<br/>火牆 開始] 功</li> </ul></td><td><ul> <li>日期和時</li> <li>印表機和</li> <li>個</li> </ul></td><td>●<br/>地區及語<br/>言選項<br/>新書</td><td>●<br/>自動更新 系統<br/>愛更及管理電脳上的字型。</td></l<></ul></li></ul> | Intel(R)<br>GMA Driver                                                                                                    | <ul> <li>Windows 防 工作列和<br/>火牆 開始] 功</li> </ul> | <ul> <li>日期和時</li> <li>印表機和</li> <li>個</li> </ul> | ●<br>地區及語<br>言選項<br>新書 | ●<br>自動更新 系統<br>愛更及管理電脳上的字型。 |
| 諸参問                                                                                                    | <ul><li>     「前</li></ul>                                                                                                    |                                                 | 护定的工 無線網路     作 安裝精靈                              |                        | 移新增硬體 滑鼠                     |
|                                                                                                    | <ul> <li>         (1)         (2)         (3)         (3)         (4)         (4)         (5)         (5)         (5)         (6)         (7)         (7)         (7)         (7)         (7)         (7)         (7)         (7)         (7)         (7)         (7)         (7)         (7)         (7)         (7)         (7)         (7)         (7)         (7)         (7)         (7)         (7)         (7)         (7)         (7)         (7)         (7)         (7)         (7)         (7)         (7)         (7)         (7)         (7)         (7)         (7)         (7)         (7)         (7)         (7)         (7)         (7)         (7)         (7)         (7)         (7)         (7)         (7)         (7)         (7)         (7)         (7)         (7)         (7)         (7)         (7)         (7)         (7)         (7)         (7)         (7)         (7)         (7)         (7)         (7)         (7)         (7)         (7)         (7)         (7)         (7)         (7)         (7)         (7)         (7)         (7)         (7)         (7)         (7)         (7)         (7)         (7)         (7)         (7)         (7)         (7)         (7)         (7)         (7)         (7)         (7)         (7)         (7)         (7)         (7)         (7)         (7)<td><ul> <li></li></ul></td><td><ul> <li>電源選項</li> <li>電話和數<br/>據機選項</li> </ul></td><td>網路連線 網際網<br/>選項</td><td>] 💕 🔍<br/>路 語音 聲音及音<br/>訊裝置</td></li></ul> | <ul> <li></li></ul>                             | <ul> <li>電源選項</li> <li>電話和數<br/>據機選項</li> </ul>   | 網路連線 網際網<br>選項         | ] 💕 🔍<br>路 語音 聲音及音<br>訊裝置    |
|                                                                                                    | <ul> <li>議盤 顯示</li> </ul>                                                                                                    |                                                 |                                                   |                        |                              |
|                                                                                                    |                                                                                                    |                                                 |                                                   |                        |                              |
|                                                                                                    |                                                                                                    |                                                 |                                                   |                        |                              |
|                                                                                                    |                                                                                                    |                                                 |                                                   |                        |                              |
|                                                                                                    |                                                                                                    |                                                 |                                                   |                        |                              |
|                                                                                                    | 7羅東高級中學 👘 表質                                                                                                    | 『上印不出條碼 · · · · · · · · · · · · · · · · · · ·   | 制合                                                |                        | ▲ 副 ▼ 下午 02:08               |

4. 檔案→安裝新字型→選擇磁碟機 C→選擇資料夾 C (請快按滑鼠二下)→點選字型清單→確定 (完成安裝程序)。

| ≥ 字型                      | iste op 1                  | Andran an an a              |                          |                          | lett an                         |                          |                          |                            |                          |                           |                         |                        |       |
|---------------------------|----------------------------|-----------------------------|--------------------------|--------------------------|---------------------------------|--------------------------|--------------------------|----------------------------|--------------------------|---------------------------|-------------------------|------------------------|-------|
| 福采(上)                     | 補類(上) 1.<br>補助             | 愛が現(文) また日<br>              | 1最変(A) -<br>地震 (A) -     | 工具(1) 郡                  | रम्भ( <u>म</u> )<br>ज्ञाल्ला का |                          |                          |                            |                          |                           |                         |                        |       |
| 列印度                       | o i i                      |                             | 12# 10                   |                          |                                 |                          |                          |                            |                          |                           |                         |                        | × 4   |
| 安裝新                       | i字型([)                     |                             |                          |                          |                                 |                          |                          |                            |                          |                           |                         |                        | 移主    |
| 建立建                       |                            | 0                           | 0                        | 0                        | 0                               | 0                        | 0                        | 0                          | 0                        | 0                         | 0                       | 0                      | Ê     |
| 删除(I<br>重新命               | ))<br>「名(M)                | Agency FB<br>Bold (Tr       | Algerian<br>(TrueType)   | Arial<br>(TrueType)      | Arial Black<br>(TrueType)       | Arial Bold<br>(TrueType) | Arial Bold<br>Italic (Tr | Arial Italic<br>(TrueType) | Arial<br>Narrow (        | Arial<br>Narrow           | Arial<br>Narrow         | Arial<br>Narrow I      |       |
| 内容低                       | 0                          | 0                           | Ŧ                        | 0                        | 0                               | 0                        | 0                        | 0                          | 0                        | 0                         | 0                       | 0                      |       |
| 關閉(()                     | )<br>                      | Baskerville<br>Old Face     | Batang &<br>BatangC      | Bauhaus 93<br>(TrueType) | Bell MT<br>(TrueType)           | Bell MT<br>Bold (Tr      | Bell MT<br>Italic (Tr    | Berlin Sans<br>FB (True    | Berlin Sans<br>FB Bold   | Berlin Sans<br>FB Demi    | Bernard MT<br>Condense  | Blackadder<br>ITC (Tru |       |
| 0                         | 0                          | 0                           | 0                        | 0                        | 0                               | 0                        | 0                        | 0                          | 0                        | 0                         | 0                       | 0                      |       |
| Bodoni M<br>(TrueType     | T Bodoni M'<br>) Black (Tr | F Bodoni MT<br>. Black Ital | Bodoni MT<br>Bold (Tr    | Bodoni MT<br>Bold Itali  | Bodoni MT<br>Condense           | Bodoni MT<br>Condense    | Bodoni MT<br>Condense    | Bodoni MT<br>Condense      | Bodoni MT<br>Italic (Tr  | Bodoni MT<br>Poster Co    | Book<br>Antiqua (       | Book<br>Antiqua        |       |
| 0                         | 0                          | 0                           | 0                        | 0                        | 0                               | 0                        | 0                        | 0                          | 0                        | 0                         | 0                       | 0                      |       |
| Book<br>Antiqua           | Book<br>. Antiqua I        | Bookman<br>. Old Style      | Bookman<br>Old Style     | Bookman<br>Old Style     | Bookman<br>Old Style            | Bookshelf<br>Symbol      | Bradley<br>Hand IT       | Britannic<br>Bold (Tr      | Broadway<br>(TrueType)   | Brush Script<br>MT Italic | Californian<br>FB (True | Californian<br>FB Bold |       |
| 0                         | 0                          | 0                           | 0                        | 0                        | 0                               | 0                        | 0                        | 0                          | 0                        | 0                         | 0                       | 0                      |       |
| California<br>FB Italic . | n Calisto MT<br>(TrueType  | Calisto MT<br>Bold (Tr      | Calisto MT<br>Bold Itali | Calisto MT<br>Italic (Tr | Castellar<br>(True Type)        | Centaur<br>(TrueType)    | Century<br>(TrueType)    | Century<br>Gothic (        | Century<br>Gothic B      | Century<br>Gothic B       | Century<br>Gothic Ita   | Century<br>Schoolbo    |       |
| O                         | 0                          | 0                           | 0                        | 0                        | 0                               | 0                        | O                        | 0                          | 0                        | 0                         | 0                       | 0                      |       |
| Century<br>Schoolbo.      | Century<br>Schoolbo        | Century<br>. Schoolbo       | Chiller<br>(TrueType)    | Colonna<br>MT (Tru       | Comic Sans<br>MS (Tru           | Comic Sans<br>MS Bold    | Cooper<br>Black (T       | Copperplate<br>Gothic B    | Copperplate<br>Gothic Li | Courier<br>New (Tr        | Courier<br>New Bol      | Courier<br>New Bol     |       |
| O                         | 0                          | 0                           | 0                        | 0                        | 0                               | 0                        | o                        | 0                          | 0                        | 0                         | 0                       | 0                      |       |
| Courier<br>New Itali      | Curlz MT<br>(TrueType      | Edwardian<br>) Script IT    | Elephant<br>(TrueType)   | Elephant<br>Italic (Tr   | Engravers<br>MT (Tru            | Eras Bold<br>ITC (Tru    | Eras Demi<br>ITC (Tru    | Eras Light<br>ITC (Tru     | Eras<br>Medium           | Estrangelo<br>Edessa (    | Felix<br>Titling (      | Footlight<br>MT Ligh   |       |
| 0                         | 0                          | 0                           | 0                        | 0                        | 0                               | 0                        | 0                        | 0                          | 0                        | 0                         | 0                       | 0                      |       |
| Forte<br>(TrueType        | Franklin<br>) Gothic B     | Franklin<br>Gothic B        | Franklin<br>Gothic D     | Franklin<br>Gothic D     | Franklin<br>Gothic D            | Franklin<br>Gothic H     | Franklin<br>Gothic H     | Franklin<br>Gothic         | Franklin<br>Gothic       | Franklin<br>Gothic        | Freestyle<br>Script (T  | French<br>Script M     |       |
| 0                         | a                          | a                           | a                        | a                        | a                               | a                        | പ                        | a                          | റി                       | a                         | a                       | റി                     | ~     |
| 🛃 開始                      | 🧾 🏉 🕑                      | 💿 🚺 🖬 🖄                     | 羅東高級中學                   |                          | 單上印不出條                          | ilij 👔 📸 :               | 字型                       |                            | i 2                      | ₽<br>▼                    | (                       | S 🛛 🖉 🖓                | 02:11 |

| 📸 字型                                                                                                    |                                                |                                                          | <b>- - X</b>                                            |
|----------------------------------------------------------------------------------------------------|------------------------------------------------|----------------------------------------------------------|---------------------------------------------------------|
| 檔案(E) 編輯(E) 檢視(Y) 我的最愛(A) 工具(I) 說明(H)                                                                                                    |                                                |                                                          | At 1997                                                 |
| ⓒ ▶ ■新增字型                                                                                                    |                                                |                                                          |                                                         |
| 網北 2 字型 清單 (F):                                                                                                    |                                                |                                                          | 💌 🄁 移至                                                  |
| 3 of 9 Barcode (TrueType)                                                                                                    | 0 0                                            | 0 0 0                                                    | 0 0 -                                                   |
| 3 of 9<br>Barcode                                                                                                    | Arial Bold Arial Bold<br>(TrueType) Italic (Tr | Arial Italic Arial Ar<br>(TrueType) Narrow ( Narro       | ial Arial Arial<br>ow Narrow Narrow I                   |
|                                                                                                    | 0 0                                            | 0 0 0                                                    | 0 0                                                     |
| Ariat (4)<br>Rounded Contact (4)<br>Rounded Contact | Bell MT Bell MT<br>Bold (Tr Italic (Tr         | Berlin Sans Berlin Sans Berlir<br>FB (True FB Bold FB D  | a Sans Bernard MT Blackadder<br>emi Condense ITC (Tru   |
| O Documents and Se                                                                                                    | 0 0                                            | 0 0 0                                                    | 0 0                                                     |
|                                                                                                    | Bodoni MT Bodoni MT<br>Condense Condense       | "Bodoni MT Bodoni MT Bodon<br>Condense Italic (Tr Poster | ni MT Book Book<br>Co Antiqua ( Antiqua                 |
|                                                                                                    | 00                                             | 0 0 0                                                    | 0 0 -                                                   |
| Book Book Bookman Bookman Bookman Bookman Bookman<br>Antiqua Antiqua I Old Style Old Style Old Style Old Style                                                                                                    | Bookshelf Bradley<br>. Symbol Hand IT          | Britannic Broadway Brush<br>Bold (Tr (TrueType) MT It    | Script Californian Californian<br>alic FB (True FB Bold |
| 0 0 0 0 0 0                                                                                                    | 0 0                                            | 0 0 0                                                    | 0 0                                                     |
| Californian Calisto MT Calisto MT Calisto MT Calisto MT Castellar<br>FB Italic (TrueType) Bold (Tr Bold Itali Italic (Tr (TrueType                                                                                                    | Centaur Century<br>) (TrueType) (TrueType)     | Century Century Cen<br>Gothic ( Gothic B Gothi           | tury Century Century<br>c B Gothic Ita Schoolbo         |
| 0 0 0 0 0 0                                                                                                    | 0 0                                            | 0 0 0                                                    | 0 0                                                     |
| Century Century Century Chiller Colonna Comic Sar<br>Schoolbo Schoolbo (TrueType) MT (Tru MS (Tru.                                                                                                    | s Comic Sans Cooper<br>. MS Bold Black (T      | Copperplate Copperplate Cou<br>Gothic B Gothic Li New    | rier Courier Courier<br>(Tr New Bol New Bol             |
| 0 0 0 0 0 0                                                                                                    | 0 0                                            | 0 0 0                                                    | 0 0                                                     |
| Courier Curlz MT Edwardian Elephant Elephant Engravers<br>New Itali (TrueType) Script IT (TrueType) Italic (Tr MT (Tru.                                                                                                    | Eras Bold Eras Demi<br>. ITC (Tru ITC (Tru     | Eras Light Eras Estra<br>ITC (Tru Medium Edes            | ngelo Felix Footlight<br>sa ( Titling ( MT Ligh         |
| 0 0 0 0 0 0                                                                                                    | 0 0                                            | 0 0 0                                                    | 0 0                                                     |
| Forte Franklin Franklin Franklin Franklin Franklin Franklin (TrueType) Gothic B Gothic B Gothic D Gothic D Gothic D                                                                                                    | Franklin Franklin<br>. Gothic H Gothic H       | Franklin Franklin Frar<br>Gothic Gothic Goth             | klin Freestyle French<br>ic Script (T Script M          |
|                                                                                                    | റ്റ്റ്റ്റ്റ്റ്റ്റ്റ്റ്റ്റ്റ്റ്റ്റ്റ്റ്         | റ്റ്റ്റ്റ്റ്റ്റ്റ്റ്റ്റ്റ്റ്റ്റ്റ്റ്റ്                   | ก่ ก่ 🔺 🗹                                               |
| 🛃 開始 🔰 🖉 🞯 💽 🚺 國立羅東高級中學 🔤 表單上印不出條                                                                                                    | 1碼 📸 字型                                        | i 🖉 🗍                                                    | 🔦 🛒 🎽 下午 02:14                                          |